## AGRONetBIZ Section 9: Payee Collection Report

## 9.1 Download Payee Collection Report

1. Single User, Initiator or Viewer login to AGRONetBIZ website as below.

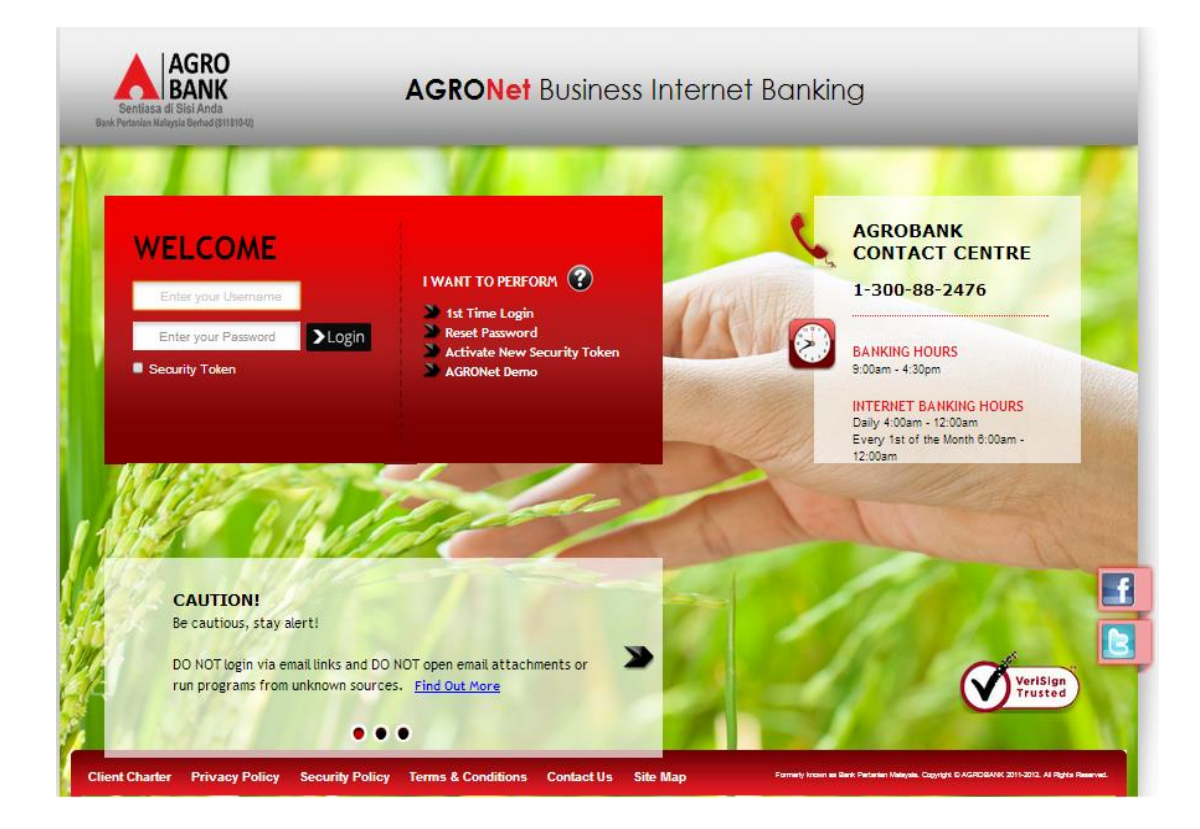

2. Click "Payee Collection Report" as below.

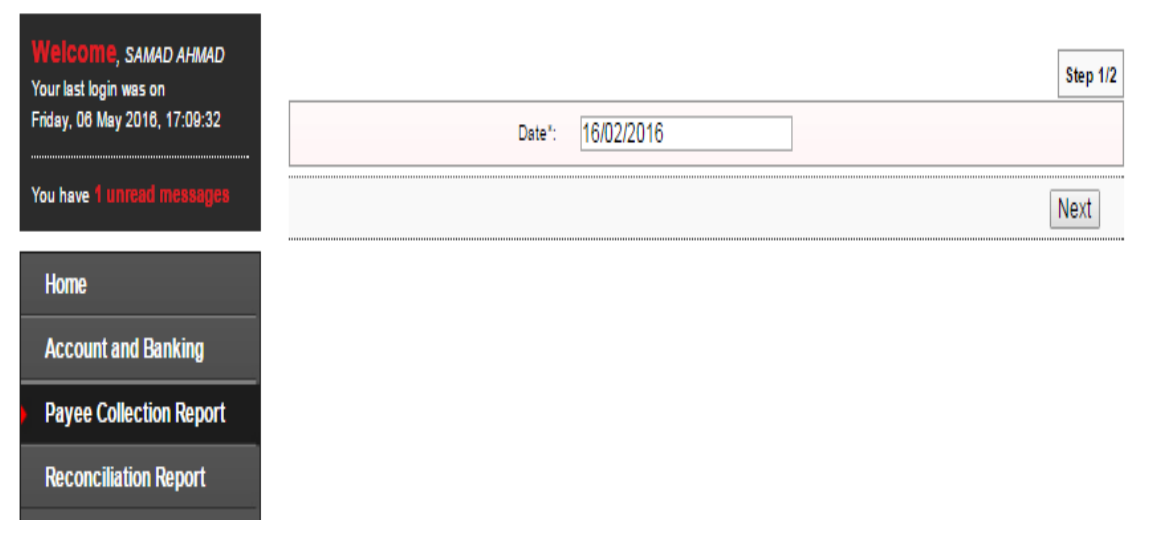

3. Select "Date" required in the box and click "Next" as below.

| Welcome, SAMAD AHMAD<br>Your last login was on<br>Friday, 06 May 2016, 17:09:32 | Date": 16/02/2016 | Step 1/2 |
|---------------------------------------------------------------------------------|-------------------|----------|
| You have 1 unread messages                                                      |                   | Next     |
| Home                                                                            |                   |          |
| Account and Banking                                                             |                   |          |
| Payee Collection Report                                                         |                   |          |
| Reconciliation Report                                                           |                   |          |

4. Click "Download" to download Payee Collection Report as below.

| Welcome, SAMAD AHMAD<br>Your last login was on<br>Friday, 06 May 2016, 17:09:32 | Step 2/2                   |
|---------------------------------------------------------------------------------|----------------------------|
|                                                                                 | Report (s)": bpm021518.txt |
| You have 1 unread messages                                                      | Back Download              |
| Home                                                                            |                            |
| Account and Banking                                                             |                            |
| Payee Collection Report                                                         |                            |
| Reconciliation Report                                                           |                            |

5. Payee Collection Report will download to computer. Click the Payee Collection Report at your computer to view.